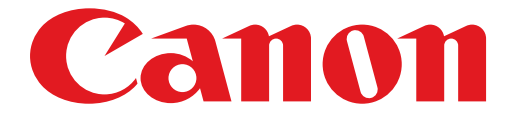

# PIXUS iP7200 series ネットワーク接続ガイド

# ネットワーク接続ガイド

このガイドでは、プリンターとパソコンをネットワーク接続する方法について説明しています。

ネットワーク接続

無線 LAN 接続

接続の準備 設定方法の選択 AOSS または WPS 設定で接続 らくらく無線スタート設定で接続

困ったときには

# ネットワーク接続

#### 無線 LAN 接続

#### ● 接続の準備

#### 無線 LAN の設定を始める前に

1. プリンターの電源が入っていることを確認します。 電源が入っている場合は、電源ランプ(A)が点灯します。

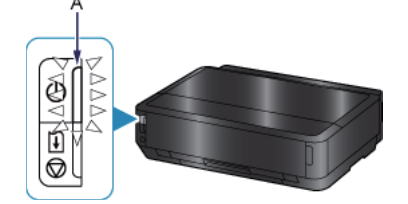

#### 無線 LAN 接続時のご注意

・パソコンとアクセスポイント(A)(または無線 LAN 対応ルーター)が接続されていることを確認してください。

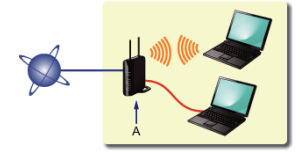

- ネットワーク機器の構成やルーター機能の有無、設定方法、セキュリティの設定はご使用の環境によって異なります。詳細については、ご使用の機器のマニュアルを参照するか、メーカーにお問い合わせください。
- ご使用の機器が「IEEE802.11 n/g/b」のいずれかに対応しているか確認してください。
- ・ご使用の機器が「IEEE802.11 n only」モードに設定されている場合、セキュリティ方式に WEP または TKIP を使用できません。ご使用の機器のセキュリティ方式を WEP、TKIP 以外に変更するか、設定を 「IEEE802.11 n only」以外に変更してください。
- ・オフィスでご使用の場合は、ネットワーク管理者にご相談ください。
- ・ セキュリティで保護されていないネットワーク環境に接続する場合は、お客様の個人情報などのデータが第三者に 漏洩する危険性があります。十分、ご注意ください。
- アクセスポイントを経由しないで直接パソコンと無線で接続する「アドホック接続」は利用できません。アクセス ポイントをかならず準備してください。

## 2 設定方法の選択

アクセスポイントまたはルーターのボタンを確認して、無線LANの設定方法を選んでください。

< AOSS または WPS ボタンがある> AOSS または WPS 設定で接続 → ③-A

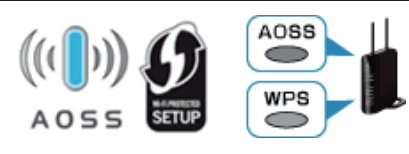

<らくらくスタートボタンがある> らくらく無線スタート設定で接続 → **③-B** 

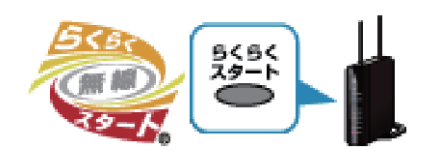

# G-A AOSS または WPS 設定で接続

## AOSS または WPS 機能を使用した接続

1. アクセスポイントのボタンをすぐに押せる状態で、プリンターの Wi-Fi ボタン(A)を長押 しします。

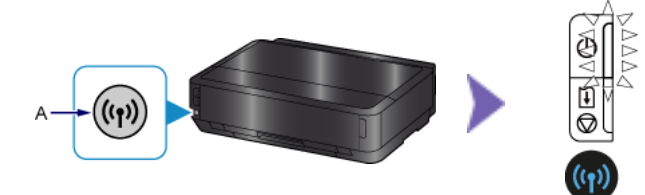

- 2. 上の図のように、Wi-Fi ランプ(青色)が素早く点滅し、電源ランプが点灯することを確認して、
  1 分 30 秒以内にアクセスポイントのボタンを長押しします。
- 3. Wi-Fi ランプ(青色)と電源ランプが点灯したことを確認します。

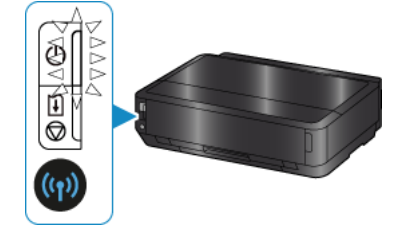

# これでネットワークへの接続設定が終了しました。

## **④**-B らくらく無線スタート設定で接続

### らくらく無線スタート機能を使用した接続

アクセスポイントのらくらくスタートボタンをすぐに押せる状態で、プリンターの Wi-Fi ボタン(A)を長押しします。

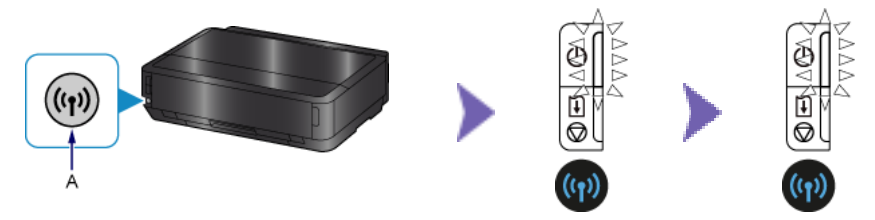

- 2. 上の中央の図のように、Wi-Fi ランプ(青色)が素早く点滅し、電源ランプが点灯すること を確認して、1 分以内にらくらくスタートボタンを長押しします。
- 3. 上の右図のように、Wi-Fi ランプ(青色)と電源ランプが点滅することを確認し、30 秒以 内にらくらくスタートボタンを長押しします。
- 4. Wi-Fi ランプ(青色)と電源ランプが点灯したことを確認します。

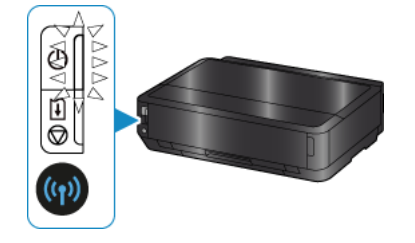

これでネットワークへの接続設定が終了しました。

### 困ったときには

#### AOSS または WPS

■ Wi-Fi ランプ(青色)がゆっくり点滅し、エラーランプ(オレンジ色)が点灯する場合

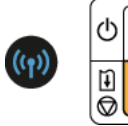

・ボタンを押すアクセスポイントは1台のみにしてください。

アクセスポイントのセキュリティ設定を確認してください。
 上記の項目が確認できたら、しばらく待って、再度無線LANの設定を行ってください。
 アクセスポイントのセキュリティ設定を確認する方法については、アクセスポイントに付属のマニュアルを参照するか、メーカーにお問い合わせください。

■ Wi-Fi ランプ(青色)が素早く点滅し、エラーランプ(オレンジ色)が点灯する場合

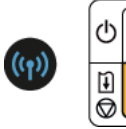

- ルーターなどのネットワーク機器の電源は入っていますか。電源がすでに入っている場合は、電源を 一度切り、再度電源を入れてください。
- ・パソコンとネットワーク機器の設定は完了していますか。
- アクセスポイントとプリンターが、それぞれ無線通信可能な見通しの良い場所に設置されていますか。
- アクセスポイントが IEEE802.11n (2.4GHz)、IEEE802.11g、または IEEE802.11b で動作していますか。

しばらく待ってから、アクセスポイントとプリンターを近づけて、所定の時間内に再度無線 LAN の設定 を行ってください。

アクセスポイントの設定を確認する方法については、アクセスポイントに付属のマニュアルを参照する か、メーカーにお問い合わせください。

#### ■ 再度無線 LAN の設定をする

再度無線 LAN の設定をする場合はリセットボタン(A)を押してください。

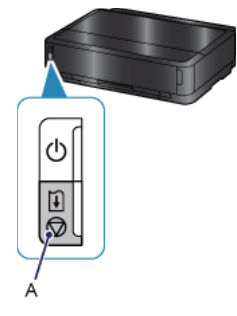

#### らくらく無線スタート

■ Wi-Fi ランプ(青色)がゆっくり点滅し、エラーランプ(オレンジ色)が点灯する場合

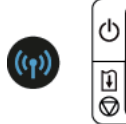

ボタンを押すアクセスポイントは1台のみにしてください。

しばらく待ってから、再度らくらく無線スタートの設定を行ってください。
 アクセスポイントのセキュリティ設定を確認する方法については、アクセスポイントに付属のマニュアルを参照するか、メーカーにお問い合わせください。

■ Wi-Fi ランプ(青色)が素早く点滅し、エラーランプ(オレンジ色)が点灯する場合

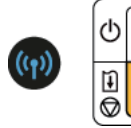

- ルーターなどのネットワーク機器の電源は入っていますか。電源がすでに入っている場合は、電源を 一度切り、再度電源を入れてください。
- ・パソコンとネットワーク機器の設定は完了していますか。
- アクセスポイントとプリンターが、それぞれ無線通信可能な見通しの良い場所に設置されていますか。
- アクセスポイントが IEEE802.11n (2.4GHz)、IEEE802.11g、または IEEE802.11b で動作していますか。

しばらく待ってから、アクセスポイントとプリンターを近づけて、所定の時間内に再度らくらく無線ス タートの設定を行ってください。

アクセスポイントの設定を確認する方法については、アクセスポイントに付属のマニュアルを参照する か、メーカーにお問い合わせください。

#### ■ 再度らくらく無線スタートの設定をする

再度らくらく無線スタートの設定をする場合はリセットボタン(A)を押してください。

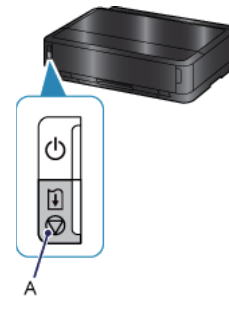